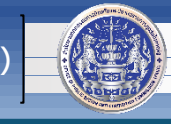

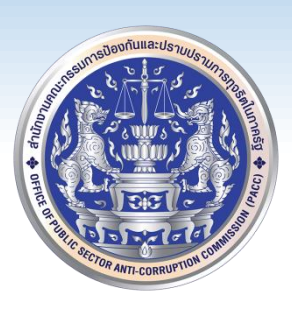

### วิธีการติดตั้ง SmartCardLibrary 64

## ในการสืบค้นทะเบียนราษฎร์ สำหรับเจ้าหน้าที่ ป.ป.ท. ผ่านโปรแกรม ทร.14 หรือ โปรแกรม GovAMI DXC Client โดย

### ศูนย์เทคโนโลยีสารสนเทศและการสื่อสาร (ศทส.)

ติดตั้ง SmartCardLibrary 64 สำนักงานคณะกรรมการป้องกันและปราบปรามการทุจริตในภาครัฐ (ป.ป.ท.)

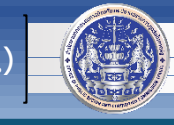

 ดาวน์โหลดไฟล์ติดตั้ง SmartCardLibrary 64 ที่ <u>https://workcenter.pacc.go.th/loadpro.html</u> คลิกเลือก "ไฟล์ติดตั้ง SmartCardLibrary 64 ..." จากนั้นให้ unzip ไฟล์ที่ดาวน์โหลดมา SmartCardLibrary 64. จะได้โฟลเดอร์ SmartCardLibrary 64

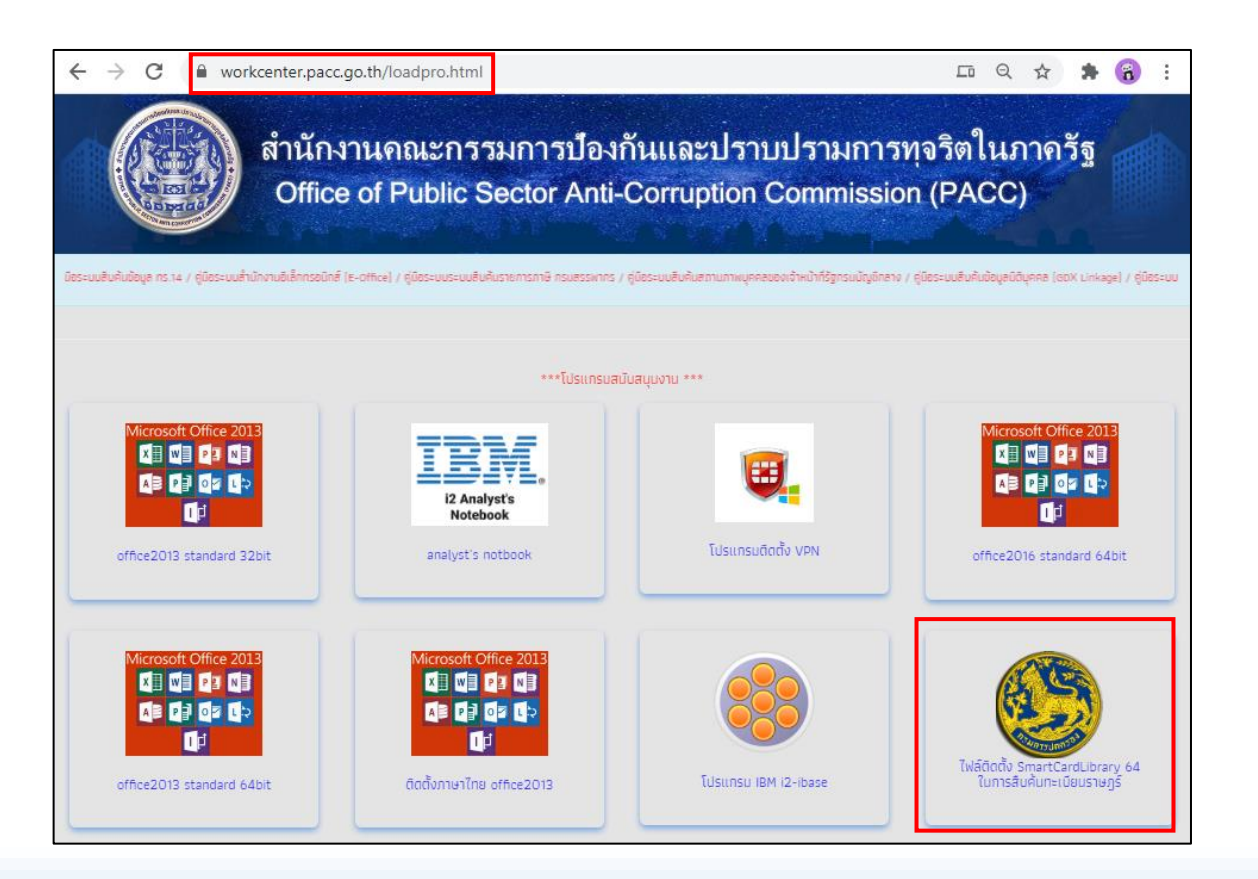

1

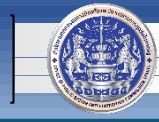

#### 2. เปิดโฟลเดอร์ 🛛 SmartCardLibrary 64 จะพบไฟล์ตามภาพ

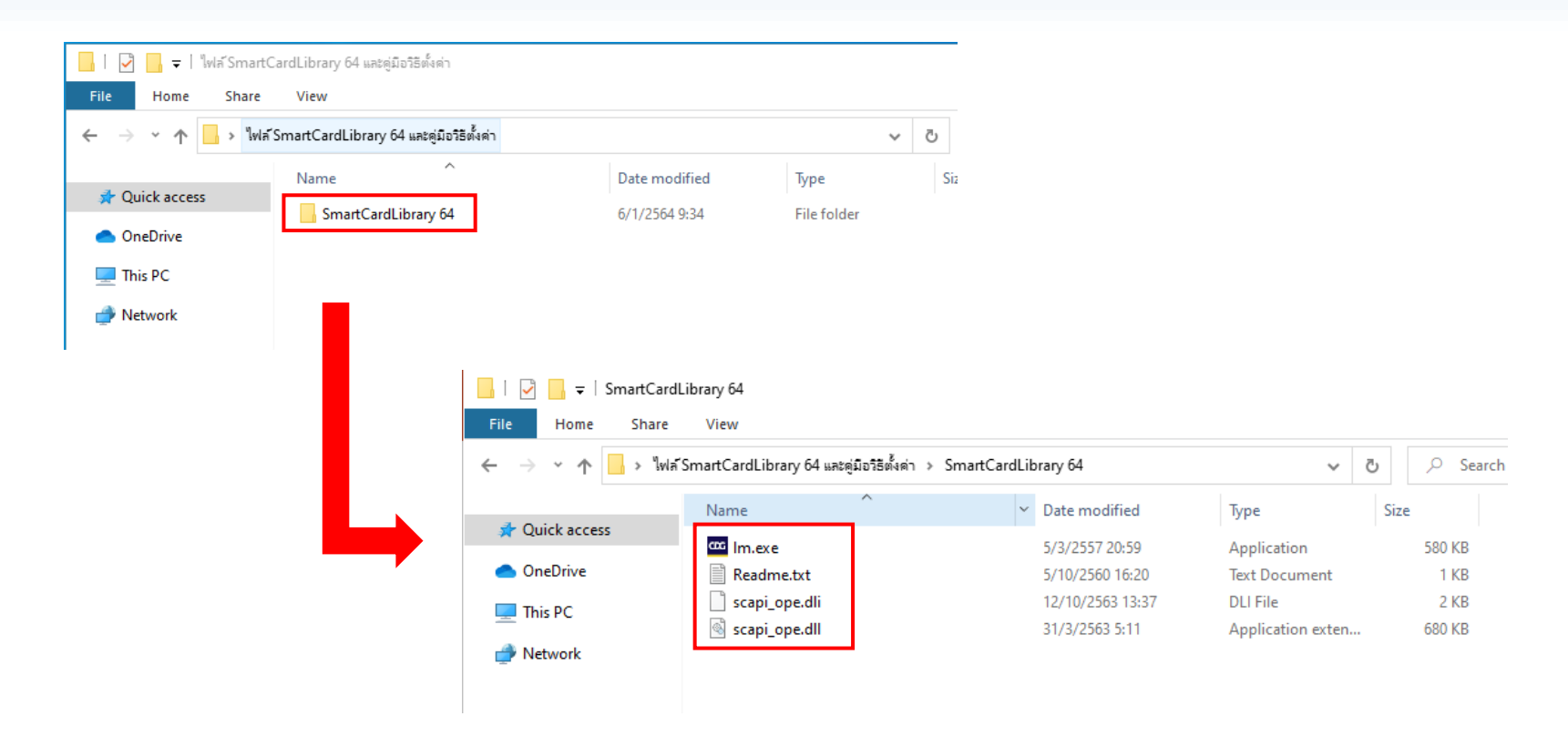

1

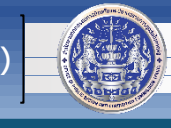

- 3. ก็อปปี้ไฟล์ 🗋 scapi\_ope.dli และ 🗟 scapi\_ope.dll ไปวางที่ Path ตามรุ่นของเครื่องที่ใช้งาน
  - สำหรับ Microsoft Windows 7 หรือ Windows 10 รุ่น 32 บิต วางที่ C:\Windows\System32
  - สำหรับ Microsoft Windows 7 หรือ Windows 10 รุ่น 64 บิต วางที่ C:\Windows\SysWOW64 \*\*\*วิธีดูรุ่น Windows สามารถดูได้จากส่วนท้ายของคู่มือฉบับนี้ (หน้า 6-7)

| 📙 🛛 🔁 📙 🗢 🛛 SmartCardLibrar                                                             | ry 64         |                                                                                          |                                                                                                    |                              |                       |                                                                                    |                                                                                                    |  |
|-----------------------------------------------------------------------------------------|---------------|------------------------------------------------------------------------------------------|----------------------------------------------------------------------------------------------------|------------------------------|-----------------------|------------------------------------------------------------------------------------|----------------------------------------------------------------------------------------------------|--|
| File Home Share Vi                                                                      | /iew          |                                                                                          |                                                                                                    |                              |                       |                                                                                    |                                                                                                    |  |
| 🗧 🔶 🔹 🕆 📙 > ไฟล์ SmartCardLibrary 64 และดูมือวิธีตั้งค่า > SmartCardLibrary 64 🗸 🖉 🔎 Se |               |                                                                                          |                                                                                                    |                              |                       |                                                                                    |                                                                                                    |  |
| N 🖈 Quick access                                                                        | ,<br>lame     | ^                                                                                        | Date modified                                                                                                    | Type                         | Size                  |                                                                                    |                                                                                                    |  |
| <ul> <li>OneDrive</li> </ul>                                                            | Readme.txt    |                                                                                          | 6/1/2564 10:19                                                                                                    | Application<br>Text Document | ic                    | 1 KB                                                                               |                                                                                                    |  |
| This PC                                                                                 | scapi_ope.dli | I     Image: SysWOW64       File     Home       Share                                    | View                                                                                                    |                              | _                     |                                                                                    |                                                                                                    |  |
| Network                                                                                 |               | $\leftarrow \rightarrow$ " $\uparrow$ $\square$ > This                                   | PC → Win 10 Pre (C:) → Wir                                                                                                    | ndows > SysWOW64             |                       |                                                                                    |                                                                                                    |  |
| Ļ                                                                                       |               | <ul> <li>৵ Quick access</li> <li>OneDrive</li> <li>This PC</li> <li>✓ Network</li> </ul> | <ul> <li>Replace or Skip Files</li> <li>Copying 2 items from SmartCardLibrary 64 to 5</li> <li>The destination has 2 files with the stand</li> <li>Replace the files in the destinat</li> <li>Skip these files</li> <li>Let me decide for each file</li> <li>Fewer details</li> </ul> |                              | SysWOW64<br>same name | Iype<br>X<br>S<br>S<br>File Home<br>← → × ↑<br>Quick access<br>OneDrive<br>This PC | ysWOW64<br>Share View<br>> This PC > Win 10 Pro (C:) > Windows > SysWOW64<br>Name Date modified Type<br>Date modified Type<br>Date modified Type |  |
|                                                                                         |               |                                                                                          |                                                                                                    | ł                            | •                     | 🥏 Network                                                                          | SysWOW64<br>Date created: 19/3/2562 11:52                                                                                                    |  |

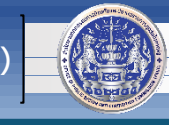

#### 4. ก็อปปี้ไฟล์ 🔤 📖 🚾 ไปวางที่ Path C:\Windows

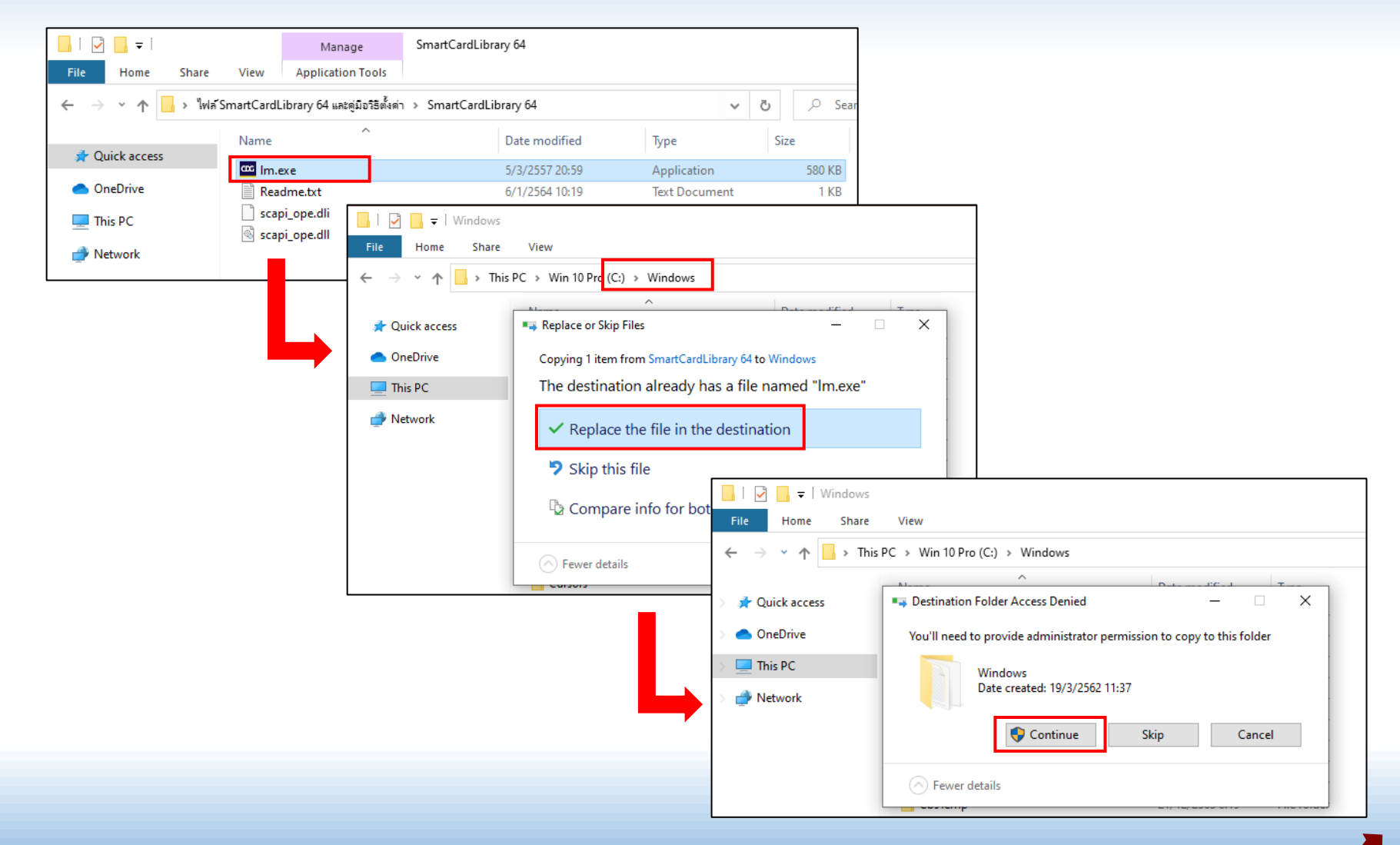

ติดตั้ง SmartCardLibrary 64 สำนักงานคณะกรรมการป้องกันและปราบปรามการทุจริตในภาครัฐ (ป.ป.ท.)

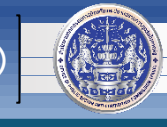

#### 5. ให้ตรวจสอบด้วยการ เชื่อมต่อเครื่องอ่านบัตรพร้อมเสียบบัตรประชาชน

แล้วเปิดโปรแกรม ทร.14 🎆 หรือเปิดโปรแกรม 🎆 เพื่อใช้งานระบบ DXC ก่อนการยืนยันรหัส PIN ให้คลิกปุ่มขวาของเม้าส์ที่รูป 🌌 บริเวณมุมล่างขวาของหน้าจอ แล้วคลิก Show

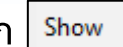

หากพบข้อความดังภาพ แสดงว่าการ update license เสร็จเรียบร้อยแล้ว

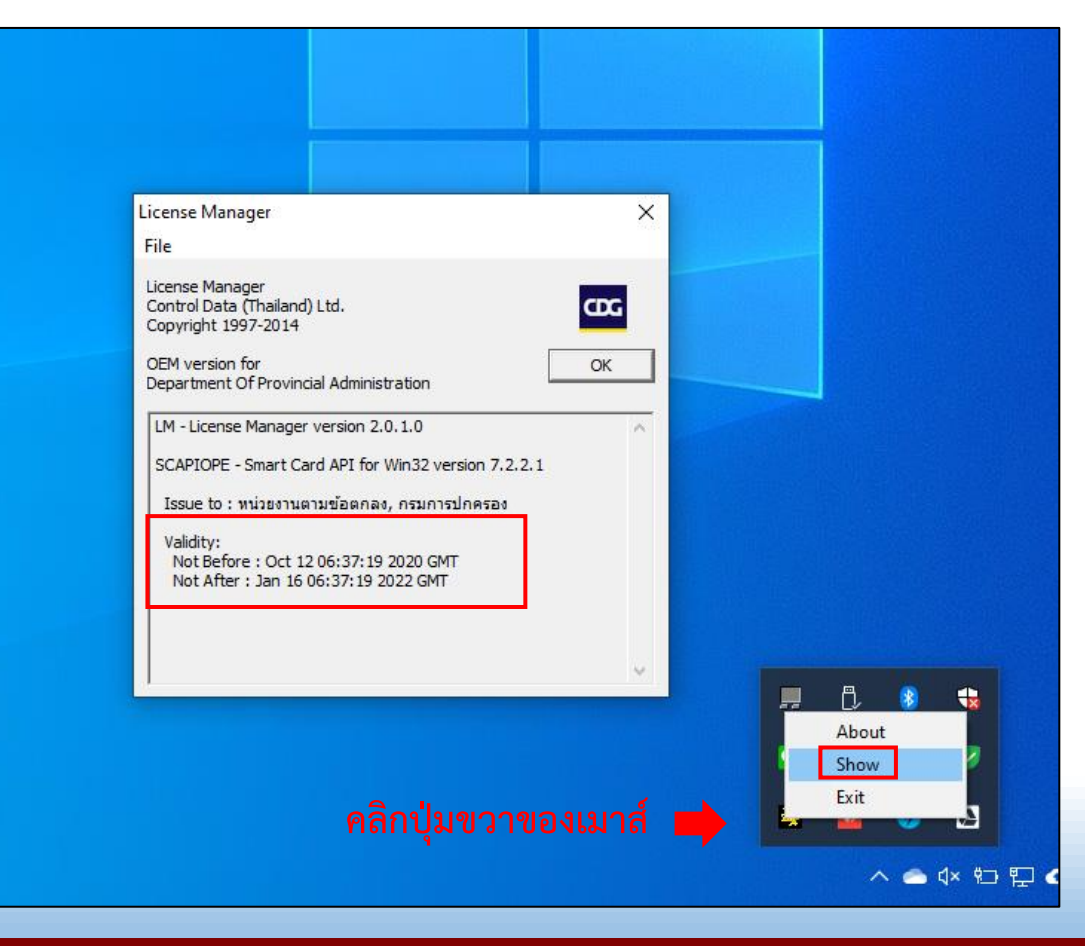

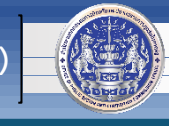

#### \*\*\*วิธีดูรุ่นของ Microsoft Windows 7

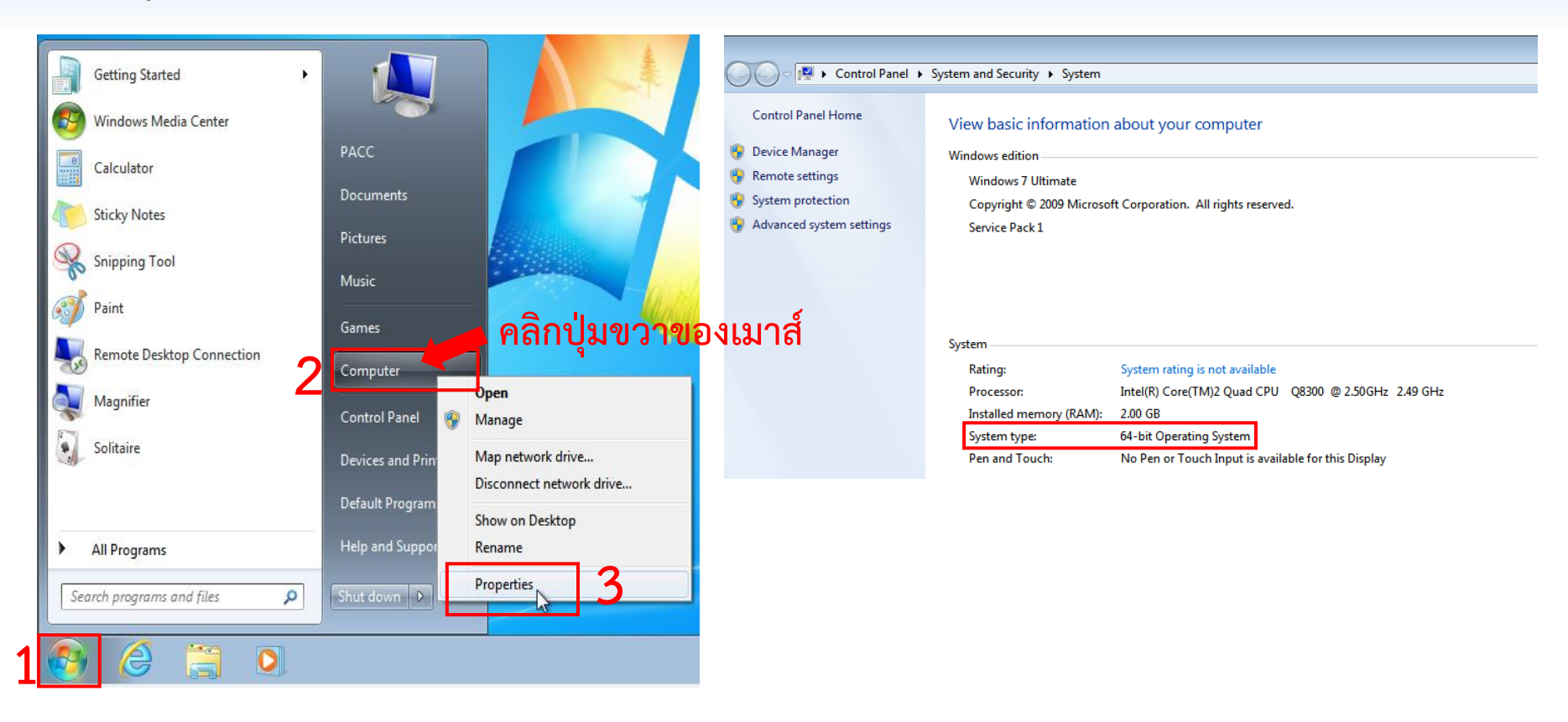

6

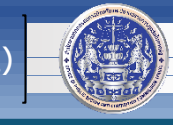

#### \*\*\*วิธีดูรุ่นของ Micr<u>osoft</u> Windows 10

- คลิกรูปแว่นขยาย

🔎 ที่ด้านล่างซ้ายของจอภาพ หรือ กดปุ่มสัญลักษณ์ Microsoft Windows ที่แป้นพิมพ์ค้างไว้ แล้วกดปุ่มอักษร "S" จะได้กรอบโต้ตอบดังภาพ

- พิมพ์คำว่า "this pc" ในช่องว่างดังภาพ

| All Apps D                                       | ocuments Email Web More                        | • •                                                                  | Feedback ····                                                           |                                                 |                                                                                                    |  |  |  |
|--------------------------------------------------|------------------------------------------------|----------------------------------------------------------------------|-------------------------------------------------------------------------|-------------------------------------------------|----------------------------------------------------------------------------------------------------|--|--|--|
| Best match 2<br>This PC<br>App<br>Search the web | ← คลิกปุ่มขว -⊐ Pin to Start -⊐ Pin to taskbar | าของเมาส์                                                            |                                                                         |                                                 |                                                                                                    |  |  |  |
| Settings (7+)                                    | G Manage Map network drive                     | This<br>Aj                                                           | pp                                                                      |                                                 |                                                                                                    |  |  |  |
| 3 [                                              | Disconnect network drive       Properties      | ☐ Open<br>-Þ Pin to Start                                            |                                                                         |                                                 |                                                                                                    |  |  |  |
|                                                  |                                                | -⊨ Pin to taskbar<br>→ Manage                                        | 👱 System<br>← → ∽ ↑ 🖳 > Contro                                          | I Panel > All Control Panel Items >             | System                                                                                              |  |  |  |
|                                                  |                                                | <ul><li>Map network drive</li><li>Disconnect network drive</li></ul> | Control Panel Home                                                      | View basic information about your computer      |                                                                                                    |  |  |  |
|                                                  |                                                | Properties                                                           | <ul> <li>Device Manager</li> <li>Remote settings</li> </ul>             | Windows edition<br>Windows 10 Pro               |                                                                                                    |  |  |  |
|                                                  |                                                |                                                                      | <ul> <li>System protection</li> <li>Advanced system settings</li> </ul> | © 2019 Microsoft Corpora                        | tion. All rights reserved.                                                                          |  |  |  |
|                                                  |                                                |                                                                      |                                                                         | System<br>Processor:<br>Installed memory (RAM): | Intel(R) Core(TM)2 Quad CPU Q8300 @ 2.50GHz 2.49 GHz<br>4.00 GB                                     |  |  |  |
|                                                  |                                                |                                                                      |                                                                         | System type:<br>Pen and Touch:                  | 64-bit Operating System, x64-based processor<br>No Pen or Touch Input is available for this Display |  |  |  |

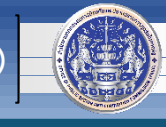

# หากพบปัญหาหรือมีข้อสงสัย กรุณาติดต่อ ศูนย์เทคโนโลยีสารสนเทศและการสื่อสาร (ศทส.) 02-502-6670-80 ต่อ 1322